#### Plan

#### Présentation et utilisation du site etudiantsvoyageurs . laclasse.com

- -Fonctionement général
- -Présentation de l'espace privé
- -Publication d'articles
- -Gestion des documents
- -Utilisation des mots-clef
- -Utilisation des forums
- -Rechercher du contenu

#### Organisation du travail sur l'année

- -Scénarios de publication (Etudiants, Classes, Photographe)
- -Rythme, dates, discussions pédagogiques
- -Définition des points de programme. Création de la structure de site correspondante (rubriques)

# SPIP, fonctionement général

#### Partie 1

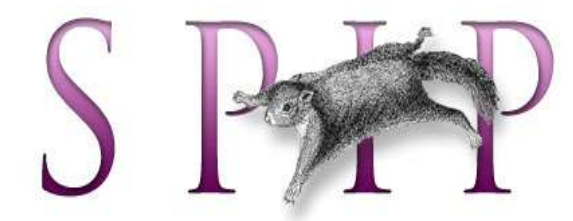

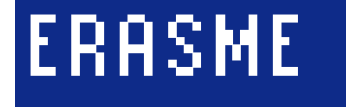

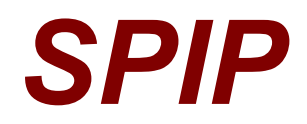

Système de Publication pour l'Internet Partagé

- Outil de publication en ligne conributif (CMS) : permets à plusieurs utilisateurs de publier du contenu sur un site Internet facilement.
- Lancé en 1998 à partir des outils de publication des sites des éditions Vuibert, du site du Monde diplomatique et du site Uzine.
- Aujourd'hui, 3000 sites sous SPIP (associations, éducation, partis politiques, ect).
- Logiciel libre, distribué sous licence GPL et gratuit.
- http://www.spip.net

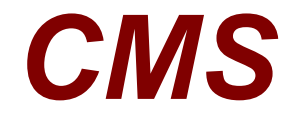

Content Management System

Système de gestion de contenu(s)

- Publication directe par simple navigateur Web (sans passer par un logiciel FTP).
  - L'outil est installé sur le serveur en ligne et ensuite le site est administré grâce à un simple navigateur Internet.
- Permet à plusieurs individus de travailler sur un même document en ligne (groupware)
- Fournit une chaîne rédactionelle (workflow)
- Permet de séparer le contenu de la mise en forme
  - Le site se construit automatiquement et impose une structure modulaire sous forme de blocs
- http://fr.wikipedia.org/wiki/CMS

# Fonctionement des sites dynamiques : séparer le fond de la forme

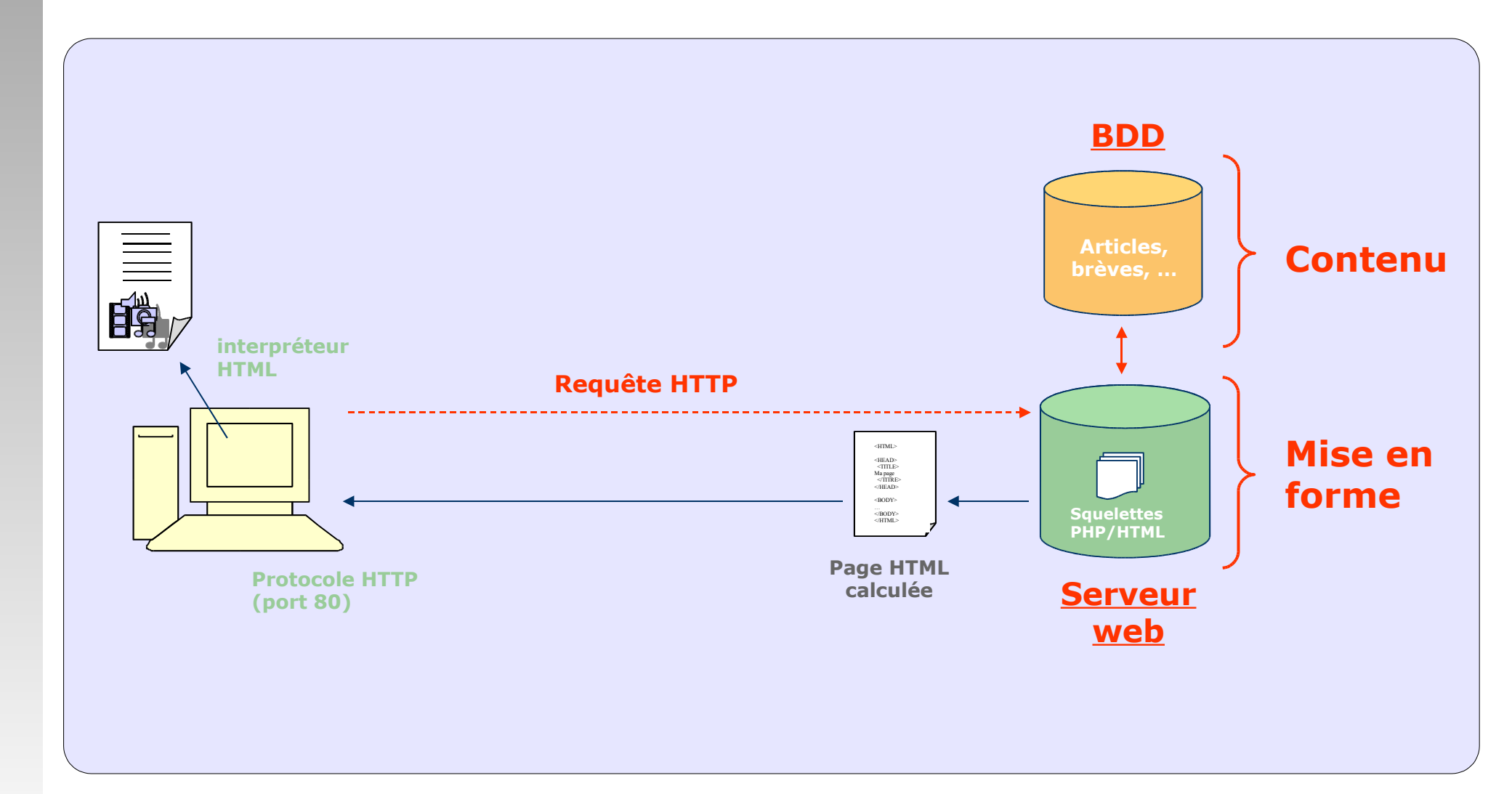

### Structure et contenu

#### Structure arborescente :

-organisé sous forme de **rubriques** et de **sousrubriques** 

-possibilité de gérer séparément les rubriques

#### Que peut on publier dans une rubrique ?

- -articles et brèves : texte mis en forme + images (comme sous Word)
- -documents joints (images, sons, pdf, ect)
- -référencement et syndication de sites Internet
- -forums de discussion

Rubrique 11 Rubrique 12 Rubrique 13 Rubrique 2 Rubrique 21 Rubrique 22 Rubrique 22 Rubrique 221 Rubrique 222

Rubrique 23

Rubrique 1

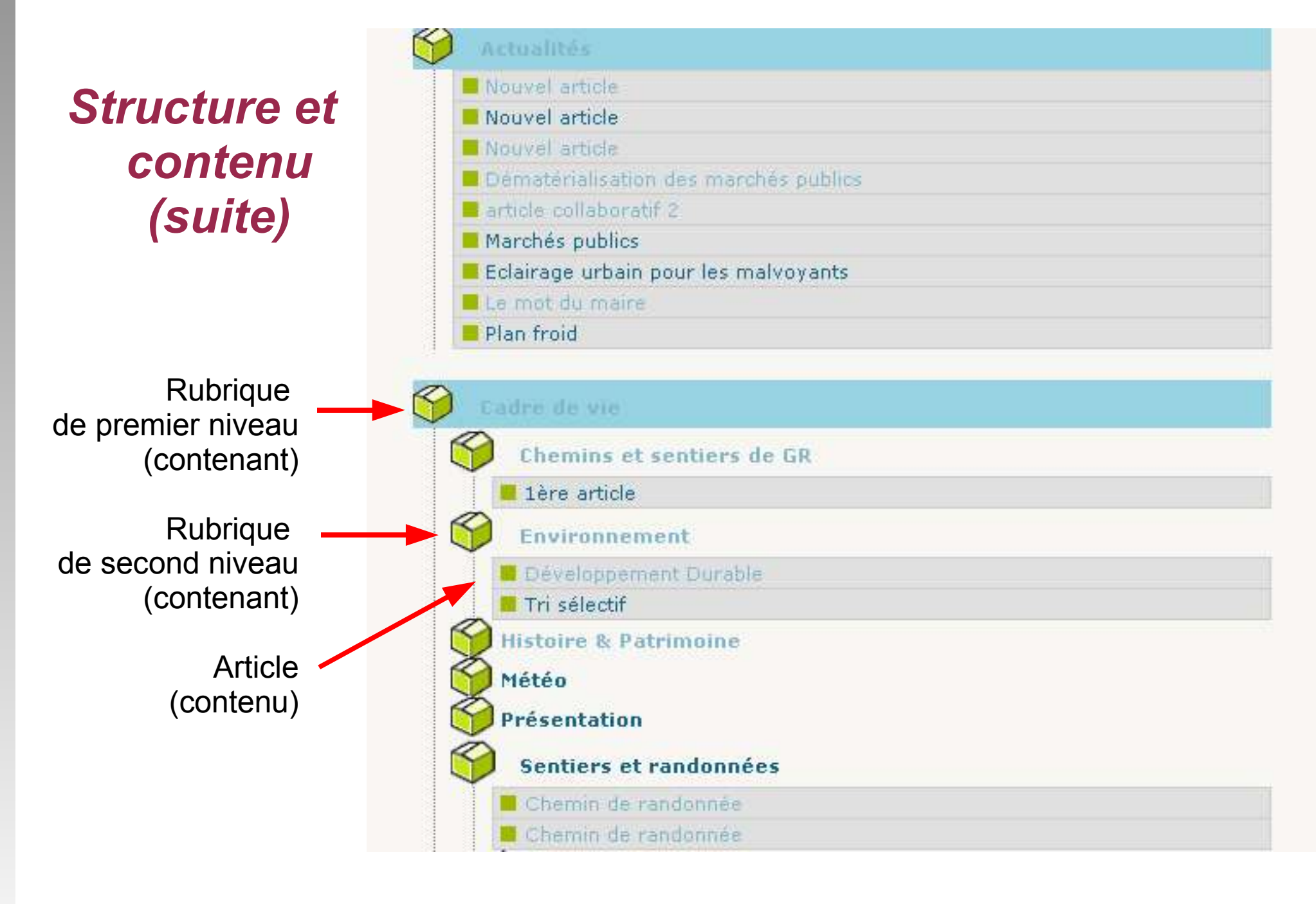

• Dans une rubrique, seules les informations *Titre* et *Emplacement* sont utiles.

• Le contenu minimal d'un article est Titre, Emplacement et Texte.

#### La notion de « portail » et d'« arrière-cuisine »

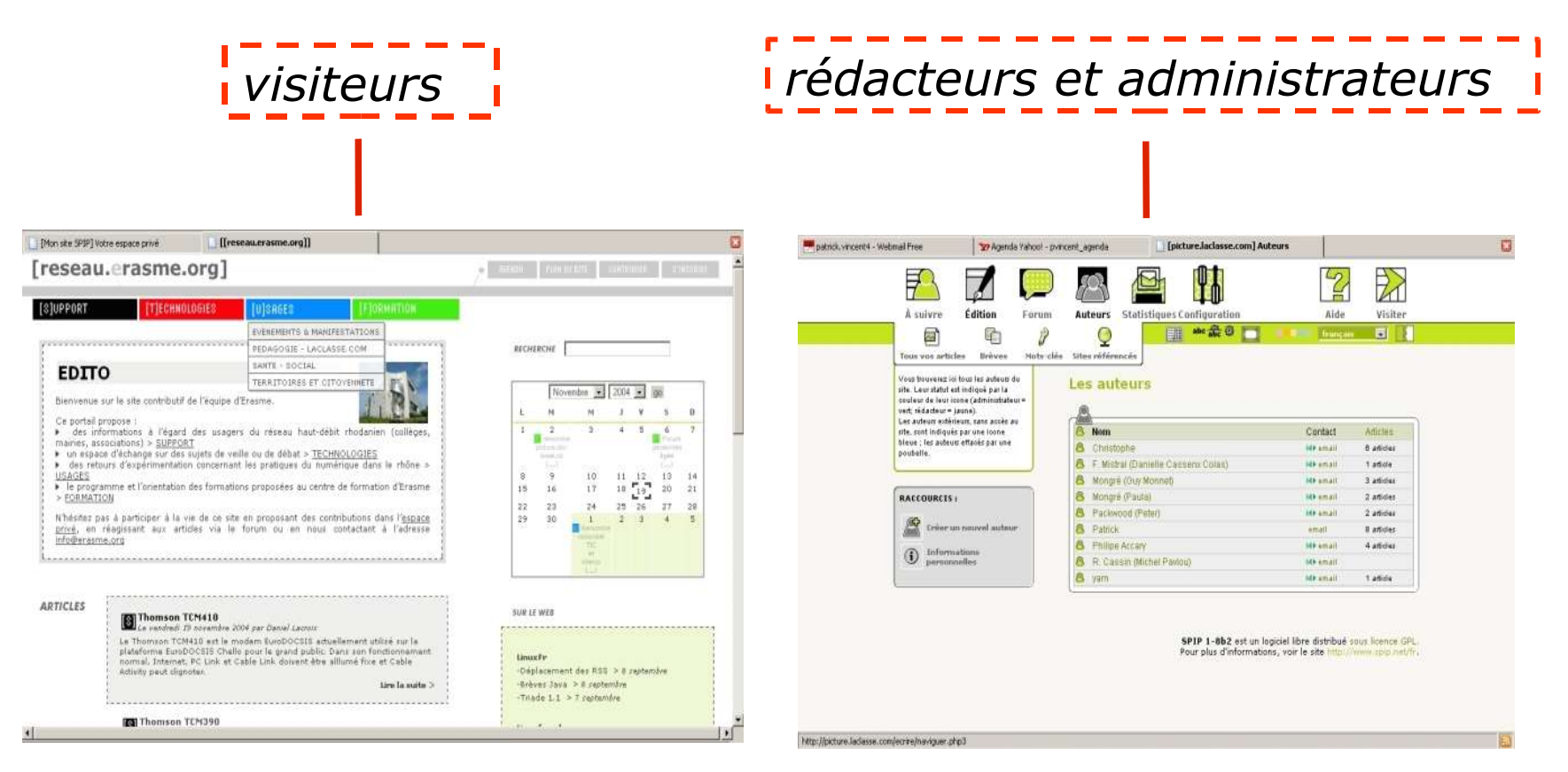

**site public** = visible par tous

**site privé** = préparation et publication du contenu

#### Visiteur

 Consulte le site public et peut participer au forum

#### Rédacteur

 Rédige et propose de nouveaux contenus

#### Administrateur restreint

 Gère la structure et modère le contenu du site dans les rubriques dont il est responsable

#### Administrateur

- Détermine la ligne éditoriale, gère les auteurs et les options fonctionnelles du site
- Gère la structure du site (rubriques)
- Modère le contenu du site (articles, brèves, sites, ect)

### Les rôles

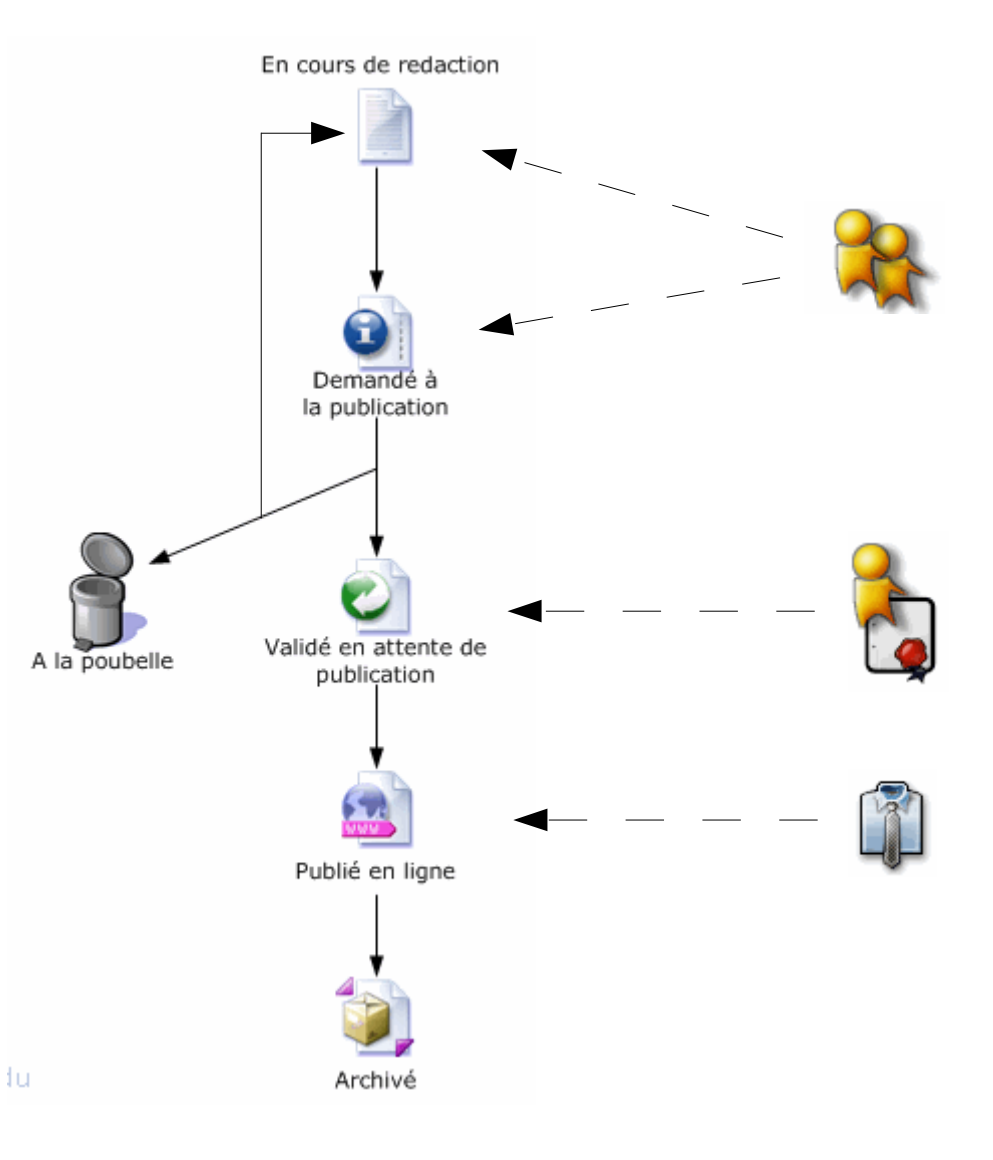

# Présentation des espaces public et privé du site

#### Partie 2

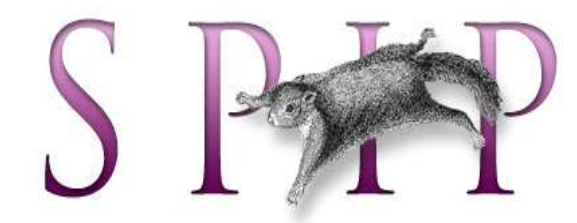

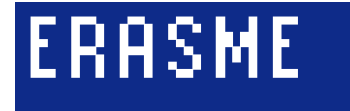

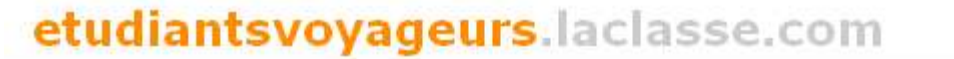

#### Rubriques

Echanges Epistolaires

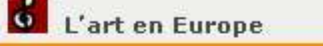

🔕 Culture et société

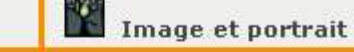

#### Edito

Un étudiant se propose d'être le parrain d'une classe de collège et de collaborer avec des élèves pendant l'année scolaire, ceci à l'occasion d'un déplacement à l'étranger lié à un stage universitaire.

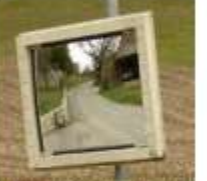

Cet étudiant, et même ces étudiants, sont tous des élèves ingénieurs rattachés à la section Arts Plastiques de l'INSA, utilisent l'espace Web avec laclasse.com, ont l'idée d'accomplir un travail humanitaire en s'associant avec une classe de collégiens et travaillent avec le photographe Jean-Paul BAJARD qui leur permet de porter un regard original sur leur voyage.

Le but de ce projet est d'établir des échanges constants entre cet étudiant communiquant via internet, prenant des photographies, écrivant... et les élèves travaillant de leur côté par le biais des matières enseignées au collège (français, histoire, géographie, arts plastiques, musique...) et correspondant à leur tour.

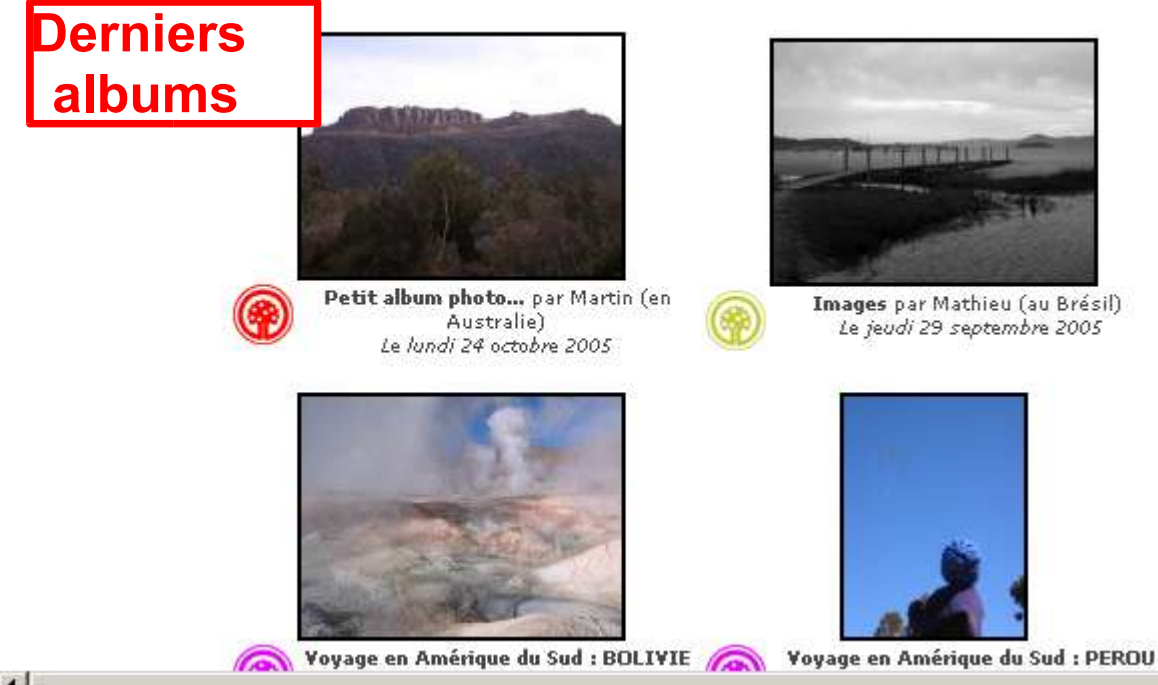

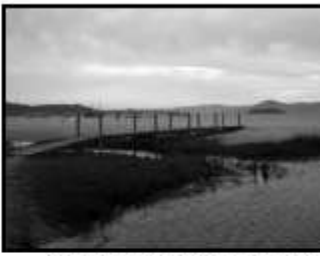

Images par Mathieu (au Brésil) Le jeudi 29 septembre 2005

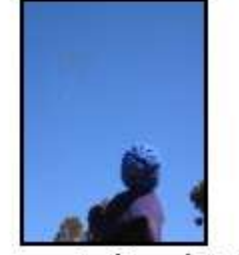

| AUTEURS                           | uteurs       |
|-----------------------------------|--------------|
| Erasme (Patrick)                  | : 4 articles |
| Le photographe (Jean Paul Bajard) | : 3 articles |
| Camille (à Barcelone)             | : 2 articles |
| Mathieu (au Brésil)               | : 3 articles |
| Martin (en Australie)             | : 5 articles |
| Delphine (en Irlande)             | : 7 articles |
| INSA (N. Podevigne)               | : 2 articles |
| Erasme (Christophe)               | : 1 articles |
|                                   |              |

EN DÉBAT

#### Derniers forums

#### > Images

Le vendredi 30 septembre 2005 par catherine Bonsoir, et merci pour ces très belles photos. Je suis la prof de musique du collège schoelcher.

#### Pluie

Le vendredi 30 septembre 2005 par Le photographe (Jean Paul Bajard)

Bonjour Mathieu La saison des pluies n'est pas très propice à la photographie mais ne te noies tout de même pas dans l'ennui. Tu peux essayer de (...)

#### Que d'impatience !

Le jeudi 22 septembre 2005 Bonjour à tous ! je suis désolée de ne pas vous donner des والمستحدة والمستعد والمستندين والمستان والمستعد والمستعد والمستعد والمستعد والمستعد والمستعد والمستعد

### Le site privé

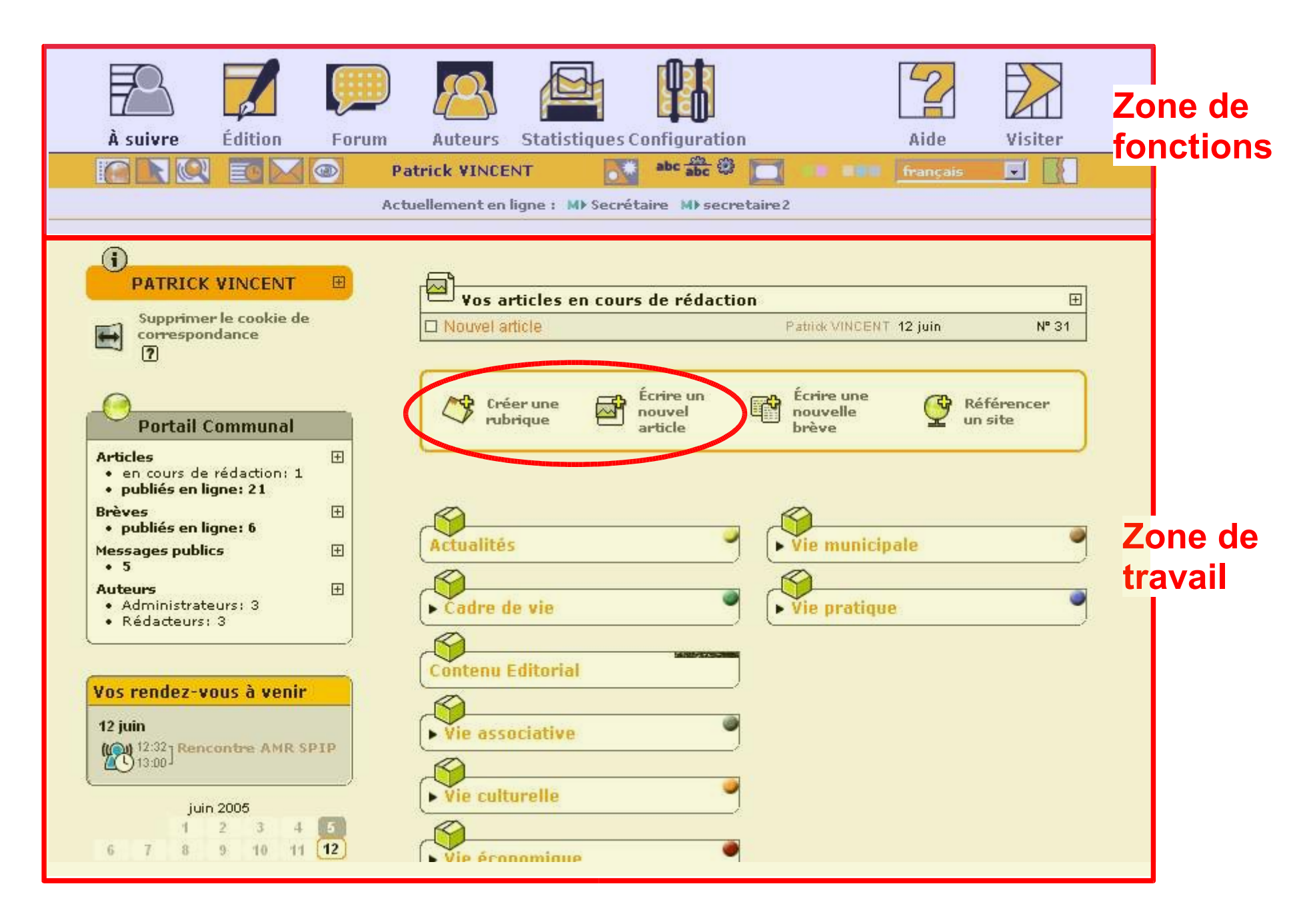

### **Zone de fonctions**

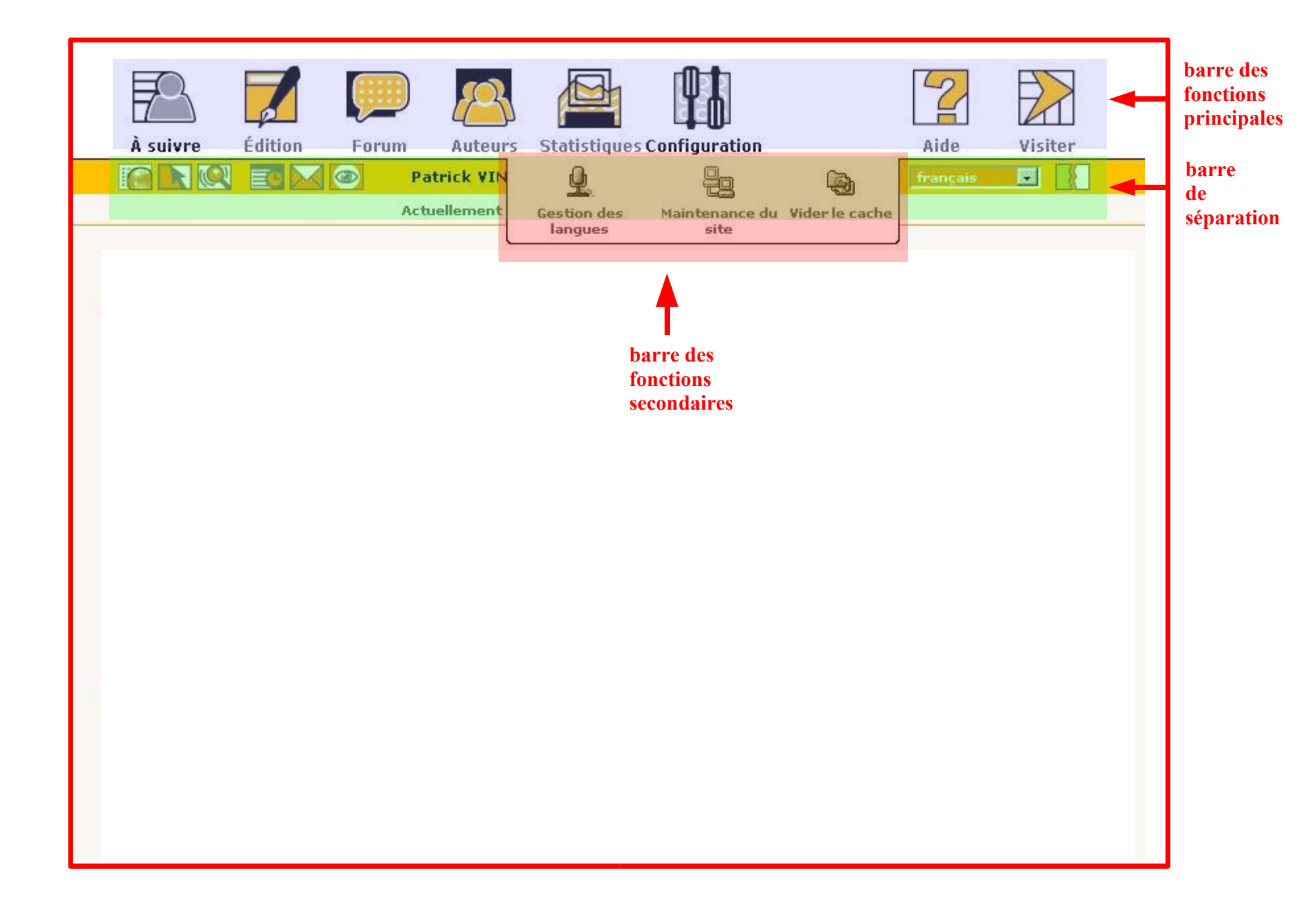

# Publication d'articles

#### Partie 3

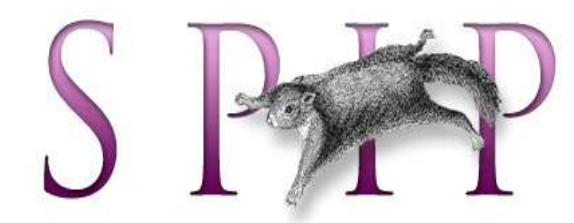

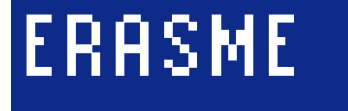

# La publication, comment ça marche ?

- 1. Je me connecte à l'espace privé du site.
- 2. Je rédige un contenu (article) et le place dans une rubrique.
- 3. (Option) Je joins des documents et ajoute un motclef à mon article.
- 4. En fonction de mes droits (administrateur ou rédacteur), je valide ce contenu ou le propose à la publication.
- 5. L'outil recalcule les pages du site et intègre le nouveau contenu dans les blocs du site public.

### 1. Je me connecte à l'espace privé du site.

Depuis l'espace public cliquer sur contribuer

CONTRIBUER

\*

#### OU

puis

 Dans la barre d'adresse du navigateur ajouter /ecrire ex : etudiantsvoyageurs.laclasse.com/ecrire

S'authentifier : Self-Reliance accès à l'espace privé français Login : toine francais [se connecter sous un autre identifiant] Mot de passe : Login (identifiant de connexion au site) : Rester identifié quelques jours visiteur Valider Valider [mot de passe oublié ?] [retour au site public] [mot de passe oublié ?] [retour au site public] Mot de passe Login

#### 2. Je rédige un article et le place dans une rubrique.

#### Page de préparation

- Chaque article est constitué au minimum d'un titre et d'un texte
- Il est placé dans une **rubrique** et peut être déplacé par la suite.

#### Page de publication

- Chaque article peut avoir un, plusieurs ou aucun auteur.
- Chaque article accepte un réglage propre concernant les options de forum.
- Le statut de l'article correspond aux étapes (workflow) de publication :
  - □ en cours de rédaction : visible par son auteur uniquement
  - **proposé à la publication** : visible par tous les auteurs de l'espace privé
  - publié en ligne : visible sur l'espace privé et public
  - à la poubelle : visible sur l'espace privé
  - **refusé** : visible sur l'espace privé uniquement par les administrateurs

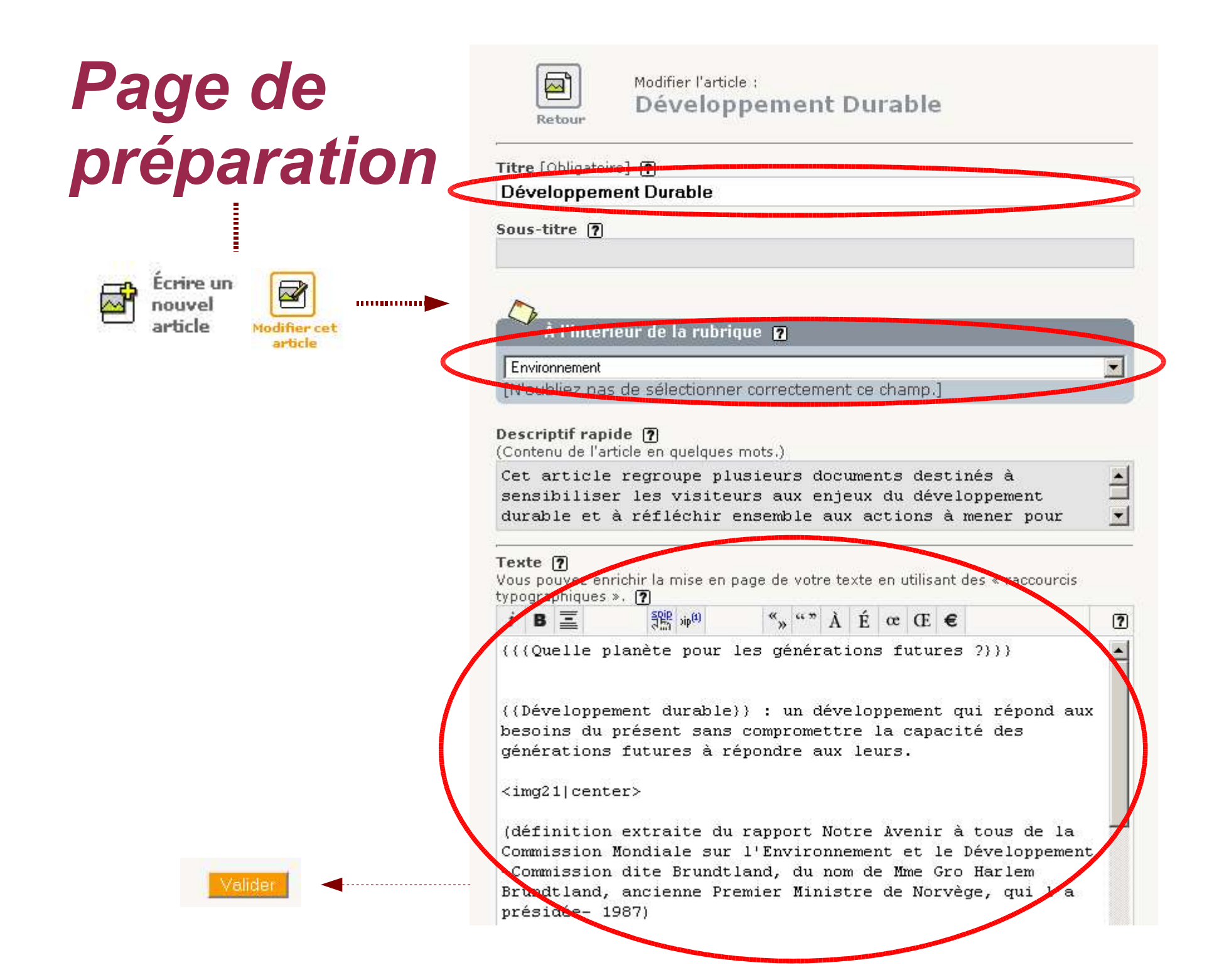

### Page de publication

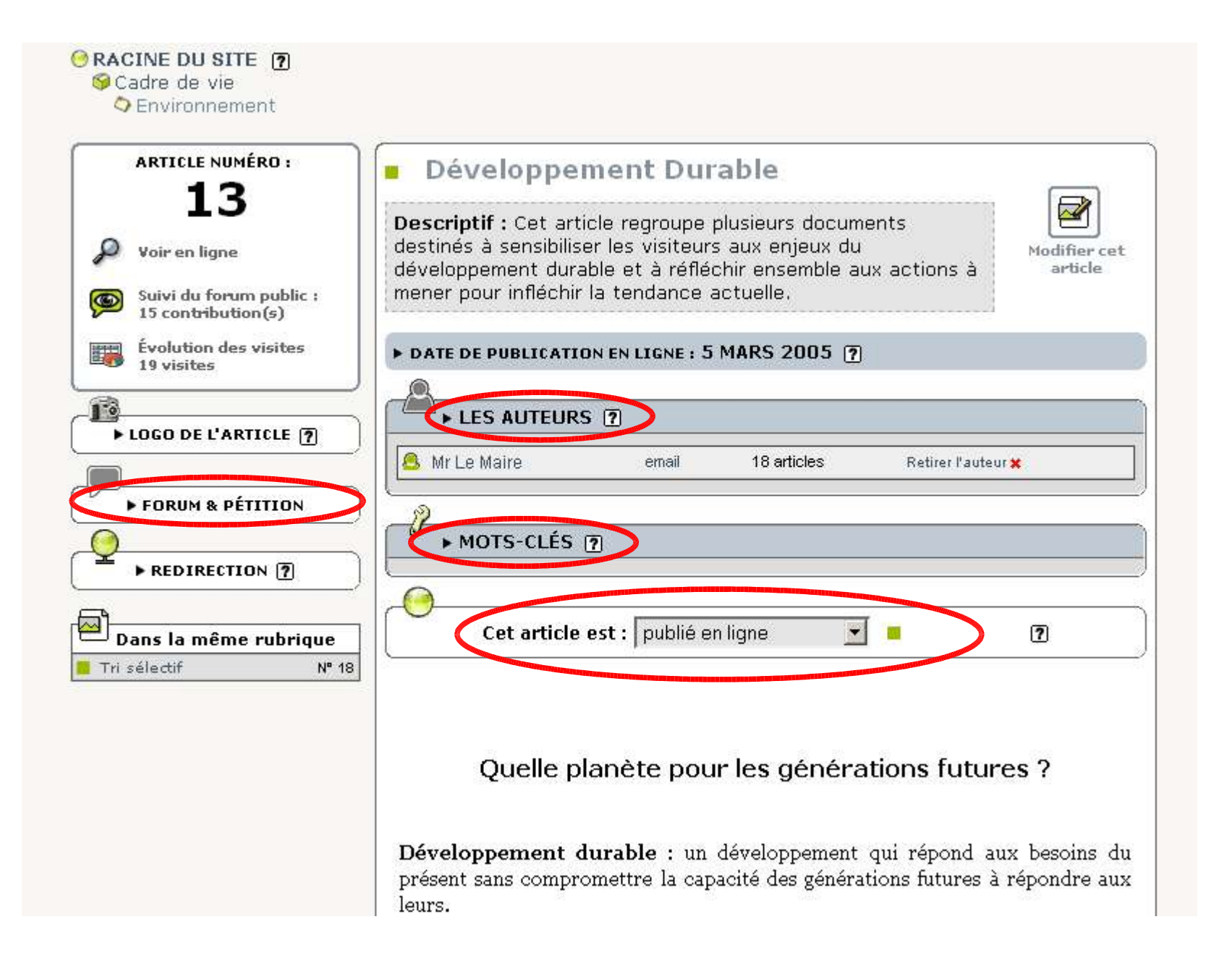

### 3. (Option) Je joins des documents.

- A partir de la page de publication de l'article, faire « Parcourir » puis « Télécharger »
- Attention si joindre un document ne s'affiche pas, appuyer sur la touche F5 (rafraichir la page).

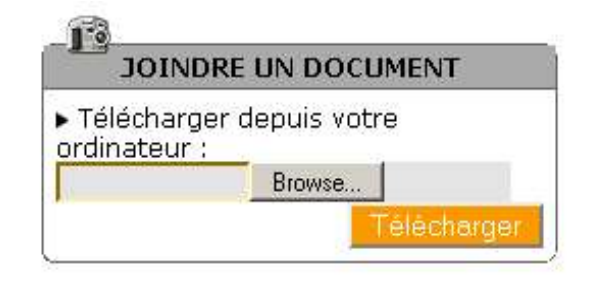

- Classement distinct et automatique des images des autres types de documents
- Possibilité de personnaliser le descriptif du document
  - Titre / Sert aussi au classement. Ex : 1. Titre, 2. Titre
  - Descriptif
  - Taille (pour les documents multimedia)
  - Suppression

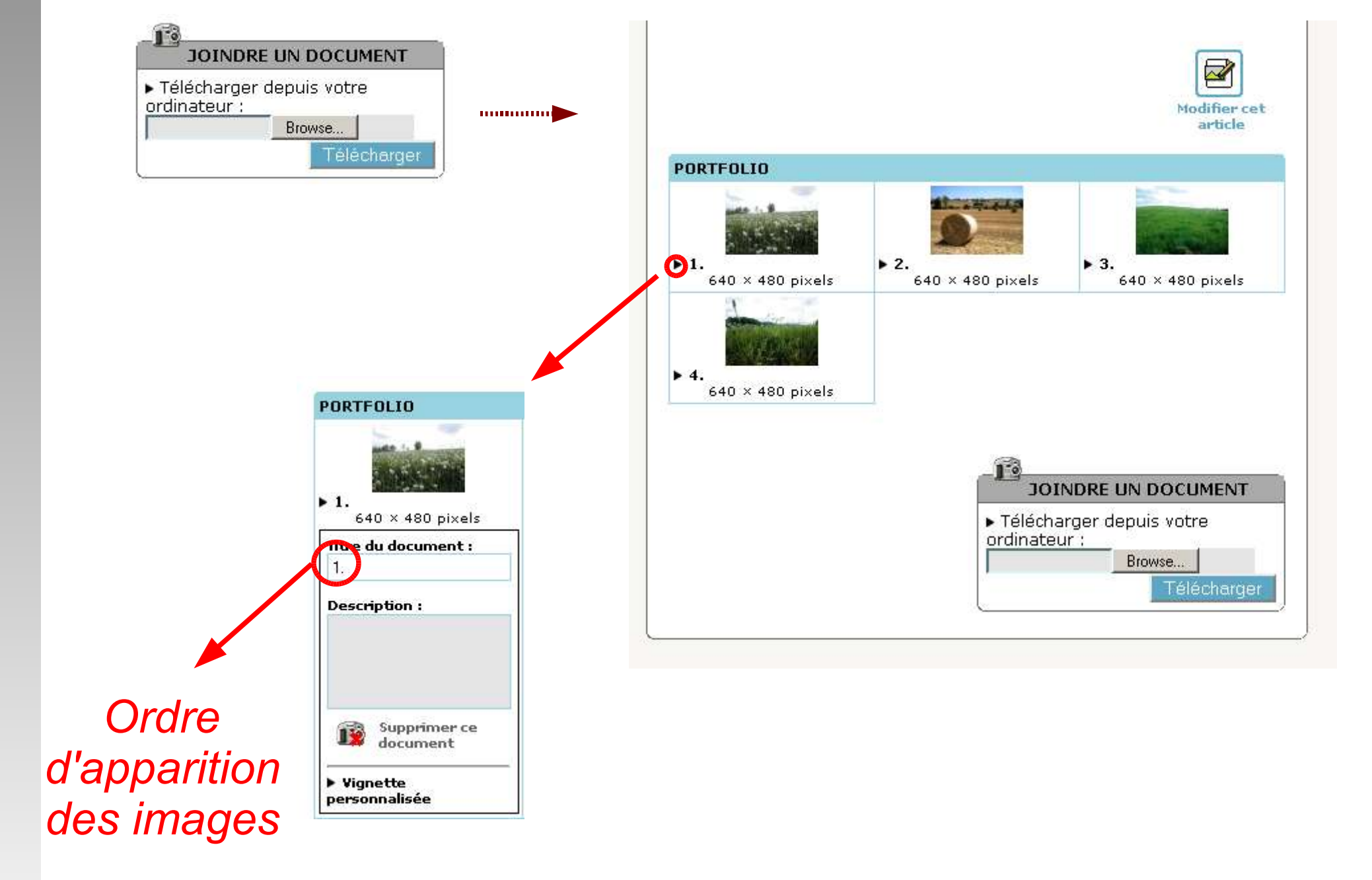

#### Page de publication

### 3. (Option) Je joins un mot-clef

- Permets de modifier la forme d'affichage de l'article.
- Par exemple le mot clef-album permets de d'afficher les photos jointes sous forme de diaporama de photos.

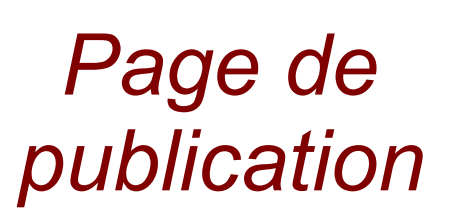

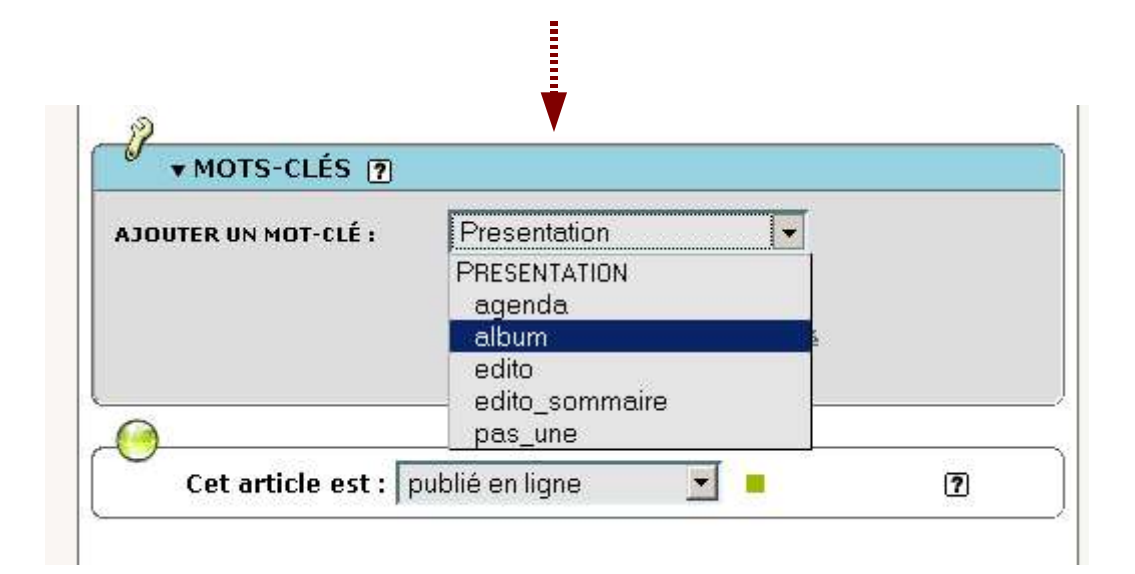

#### 4. Je valide le contenu ou le propose à la publication

| ARTICLE NUMÉRO :                                                     | Développement Durable                                                                                                    |  |  |
|----------------------------------------------------------------------|----------------------------------------------------------------------------------------------------|--|--|
| LJ<br>Voir en ligne<br>Suivi du forum public :<br>15 contribution(s) | <b>Descriptif :</b> Cet article regroupe plusieurs documents<br>destinés à sensibiliser les visiteurs aux enjeux du<br>développement durable et à réfléchir ensemble aux actions à<br>mener pour infléchir la tendance actuelle. |  |  |
| Évolution des visites<br>19 visites                                  | ► DATE DE PUBLICATION EN LIGNE : 5 MARS 2005 7                                                                                                    |  |  |
| LOGO DE L'ARTICLE 🔊                                                  |                                                                                                    |  |  |
| FORUM & PÉTITION                                                     | ) MOTS-CLÉS 12                                                                                                    |  |  |
| ▶ REDIRECTION 🦻                                                      |                                                                                                    |  |  |
| e <b>ans la même rubrique</b><br>sélectif Nº 18                      | Cet article est : publié en ligne                                                                                                    |  |  |
|                                                                      | Quelle planète pour les générations futures ?                                                                                                    |  |  |
|                                                                      | Développement durable : un développement qui répond aux besoins o<br>présent sans compromettre la capacité des générations futures à répondre a                                                                                  |  |  |

### 5. Le site recalcule les pages publiques

#### etudiantsvoyageurs.laclasse.com

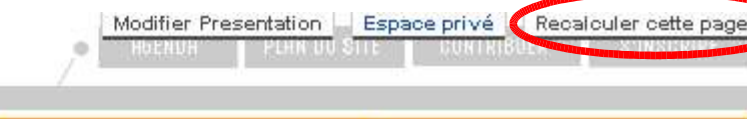

Image et portrait

Le projet

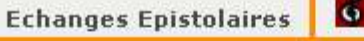

🗴 L'art en Europe

#### Edito

Un étudiant se propose d'être le parrain d'une classe de collège et de collaborer avec des élèves pendant l'année scolaire, ceci à l'occasion d'un déplacement à l'étranger lié à un stage universitaire.

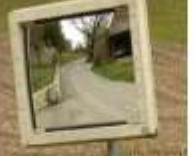

Cet étudiant, et même ces étudiants, sont tous des élèves ingénieurs rattachés à la section Arts Plastiques de l'<u>INSA</u>, utilisent l'espace Web avec <u>laclasse.com</u>, ont l'idée d'accomplir un travail humanitaire en s'associant avec une classe de collégiens et travaillent avec le photographe Jean-Paul BAJARD qui leur permet de porter un regard original sur leur voyage.

Le but de ce projet est d'établir des échanges constants entre cet étudiant communiquant via internet, prenant des photographies, écrivant... et les élèves travaillant de leur côté par le biais des matières enseignées au collège (français, histoire, géographie, arts plastiques, musique...) et correspondant à leur tour.

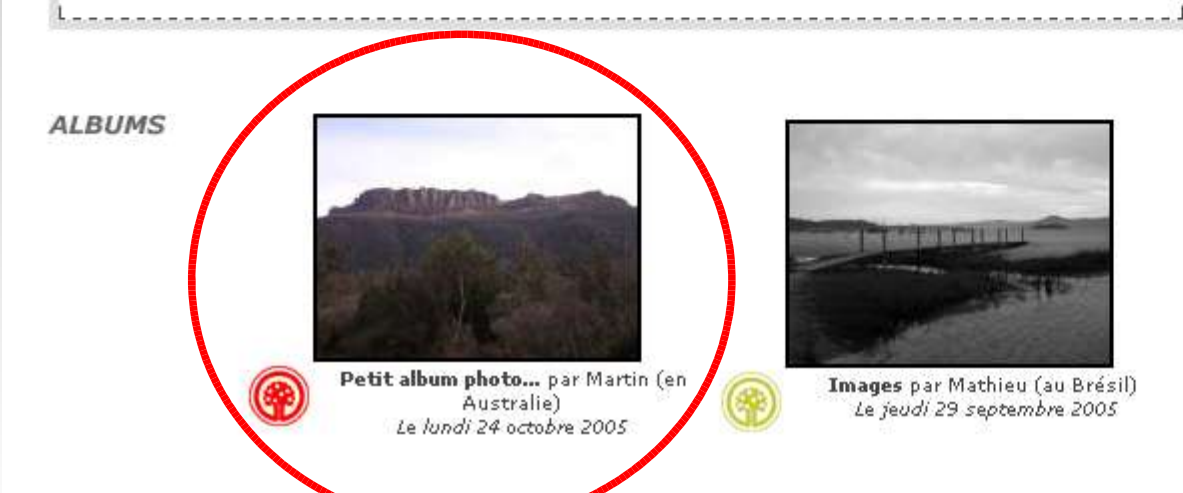

#### AUTEURS

🔘 Culture et société

|   | Erasme (Patrick)                  | : 4 articles |
|---|-----------------------------------|--------------|
| 0 | Le photographe (Jean Paul Bajard) | : 3 articles |
| 9 | Camille (à Barcelone)             | : 2 articles |
|   | Mathieu (au Brésil)               | : 3 articles |
|   | Martin (en Australie)             | : 5 articles |
| 9 | Delphine (en Irlande)             | : 7 articles |
|   | INSA (N. Podevigne)               | : 2 articles |
|   | Erasme (Christophe)               | : 1 articles |
| L |                                   |              |

#### EN DÉBAT

#### > Images

Le vendredi 30 septembre 2005 par catherine seux Bonsoir ,et merci pour ces très belles photos. Je suis la prof de musique du collège schoelcher .

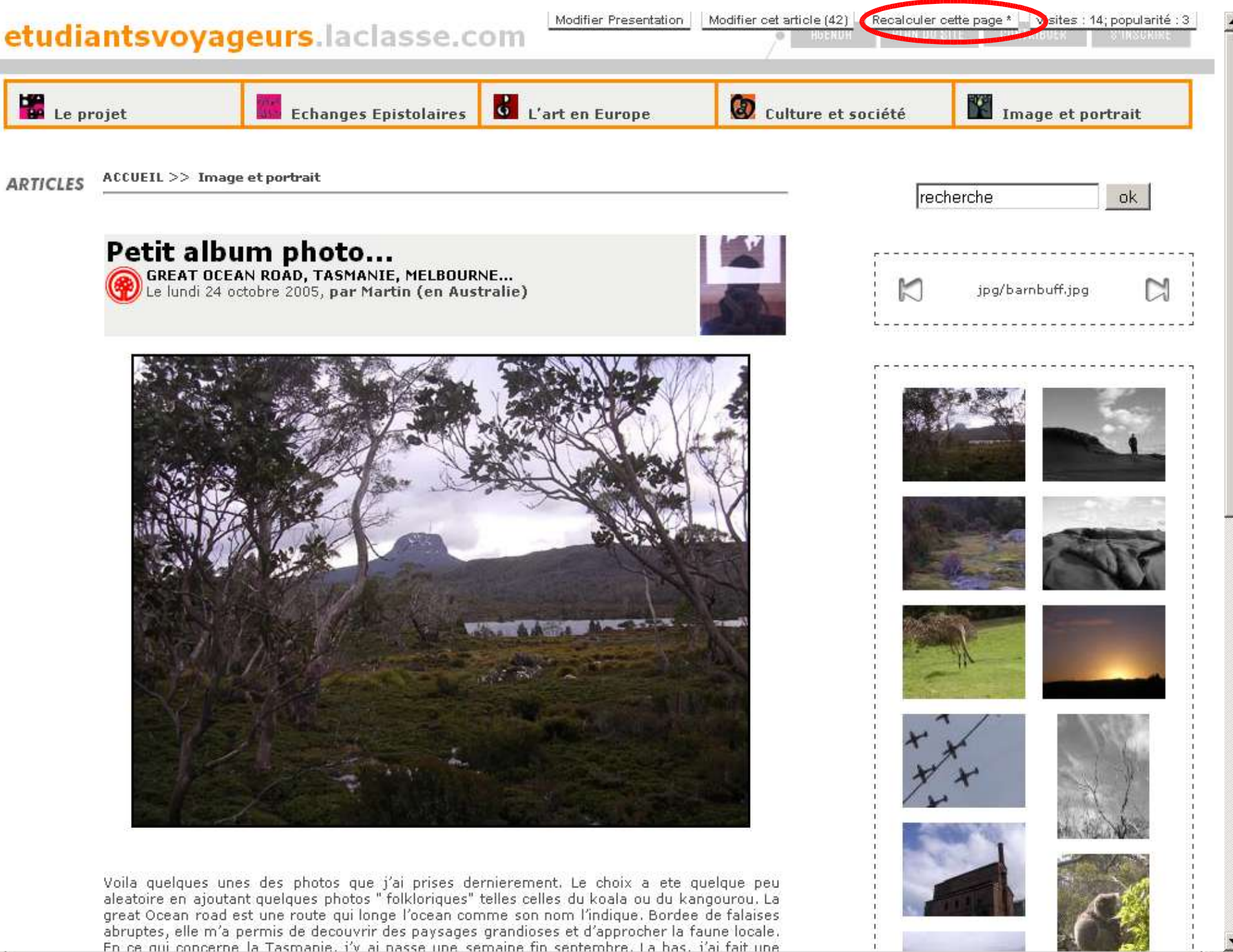

### Les raccourcis typographiques

#### Lire : L'aide en ligne

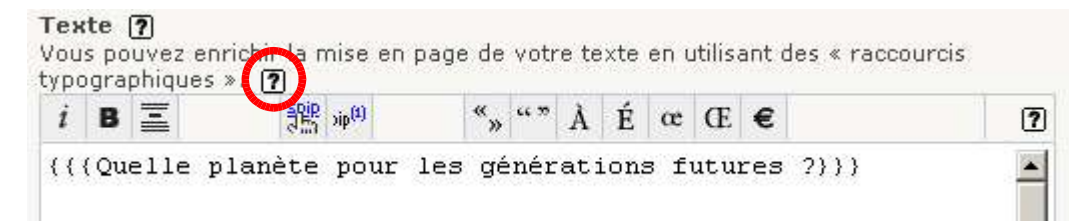

#### Voir : la synthèse

Synthèse : Les raccourcis typographiques sous SPIP

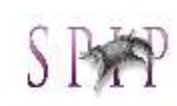

| Fonctionnalités                             | Méthodes                                | Commentaires                                                                                                    |  |
|---------------------------------------------|-----------------------------------------|----------------------------------------------------------------------------------------------------|--|
| Titre indépendant dans l'article            | {{{titre sommaire}}}                    | Le texte entre <b>triples accolades</b> apparaît gras et<br>en<br>gros                                                                                                    |  |
| Caractère en gras                           | {{texte}}                               | Le texte entre <b>doubles accolades</b> apparaît en<br>gras                                                                                                    |  |
| Caractère en italique                       | {texte}                                 | Le texte entre <b>simple accolade</b> apparaît en<br>italique<br>Rem les combinaisons sont possibles:<br>- texte en italique avec un mot en gras et en<br>italique<br>(début texte {{mot}}fin texte} |  |
| Changer de paragraphe                       | Passer une ligne                        |                                                                                                    |  |
| Aller à la ligne                            | _Texte                                  | D'abord aller à la ligne et ensuite débuter le<br>texte<br>avec un <b>underscore</b> (un espace souligné) et un<br><b>espace</b> puis le texte                                                       |  |
| Liste à puce avec un triangle<br>comme puce | - premier élément<br>- deuxième élément | Aller à la ligne pour chaque nouvelle puce et<br>commencer la ligne svec un <b>tiret</b> , un <b>espace</b> et<br>le                                                                                 |  |

# Outils de travail contributifs

#### **Partie 4**

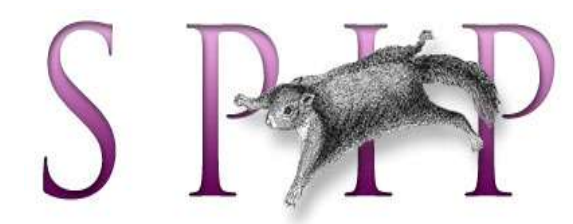

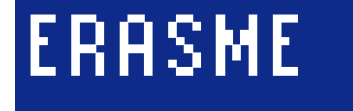

### La chaîne rédactionnelle

### 1. Le rédacteur

- Rédige le contenu et joint les documents
- Propose l'article à la publication

Lorsque votre article est terminé, vous pouvez proposer sa publication. 👔

Demander la publication de cet article

- -> l'article est visible par tous les auteurs (voir la synthèse les rôles et les droits sous SPIP)
- Communique autour de l'article grâce au forum associé à la fin de l'article

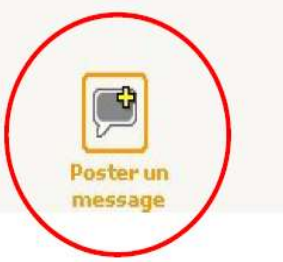

#### 2. L'administrateur ou l'adminstrateur restreint

 Est informé de la demande de publication (backoffice et mail)

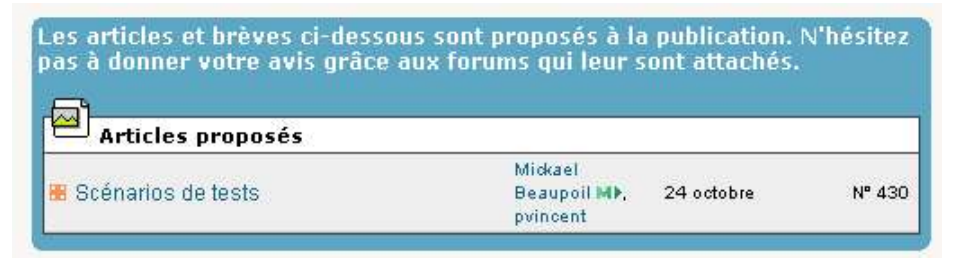

- Participe et anime les discussions
- Il prends la décision de la validation ou non de l'article et modifie son statut. Cette modification est révocable.
- Il peut régler le forum propre à l'article.

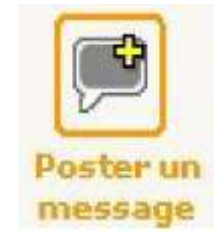

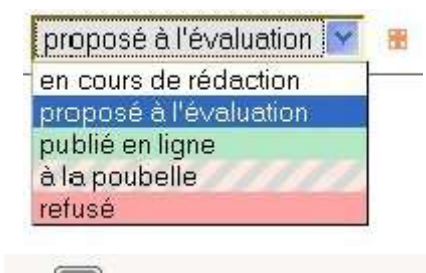

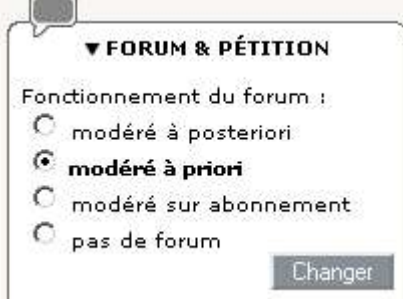

### Les forums publics

### **Options d'administration**

Mode de fonctionnement par défaut des forums publics 👩

C Désactiver l'utilisation des forums publics. Les forums publics pourront être autorisés au cas par cas sur les articles ; ils seront interdits sur les rubriques, brèves, etc.

Pour activer les forums publics, veuillez choisir leur mode de modération par défaut:

C Publication immédiate des messages (les contributions s'affichent dès leur envoi, les administrateurs peuvent les supprimer ensuite).

Modération à priori (les contributions ne s'affichent publiquement qu'après validation par les administrateurs).

C Enregistrement obligatoire (les utilisateurs doivent s'abonner en fournissant leur adresse e-mail avant de pouvoir poster des contributions).

/alirier

### Sur le site public

#### Nouvel article

Le mercredi 14 septembre 2005, par Delphine (en Irlande)

Format PDF Format Imprimable bonjour à tous, voici un premier essai du site, finalement assez simple d'emploi. j'en profite pour vous souhaiter de bonnes vacances ! delphine

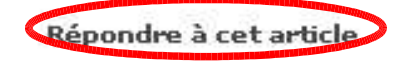

FORUM

Que d'impatience !

22 septembre 2005

Bonjour à tous !

je suis désolée de ne pas vous donner des nouvelles et des photos d'Irlande. Comme je n'y suis pas encore arrivée, c'est très difficile pour moi de vous faire partager mes impressions et mes découvertes... Un peu de patience encore : j'y arrive le 02 Octobre !

En attendant, il est possible que je vienne à Lyon à la fin du mois, pour rencontrer des classes. A bientôt, delphine

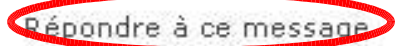

#### **Publication**

FORUM ACCUEIL

#### Poster un message

Ce forum est modéré à priori : votre contribution n'apparaîtra qu'après avoir été validée par un administrateur du site.

| _  |                   |
|----|-------------------|
| 12 | PD 22 II 1 1      |
| Ð  | Petit album photo |

Titre !-

| в                      | SPE .             | Ē                 | «"""À                | ÉœŒ€ |
|------------------------|-------------------|-------------------|----------------------|------|
| Utilisez les racc      | ourcis typographi | iques pour enrich | nir votre mise en    | page |
| expliquer<br>photo ? M | comment v         | ous avez j        | pouvez<br>pris cette | 2    |

#### Dans l'espace privé, pour les administrateurs :

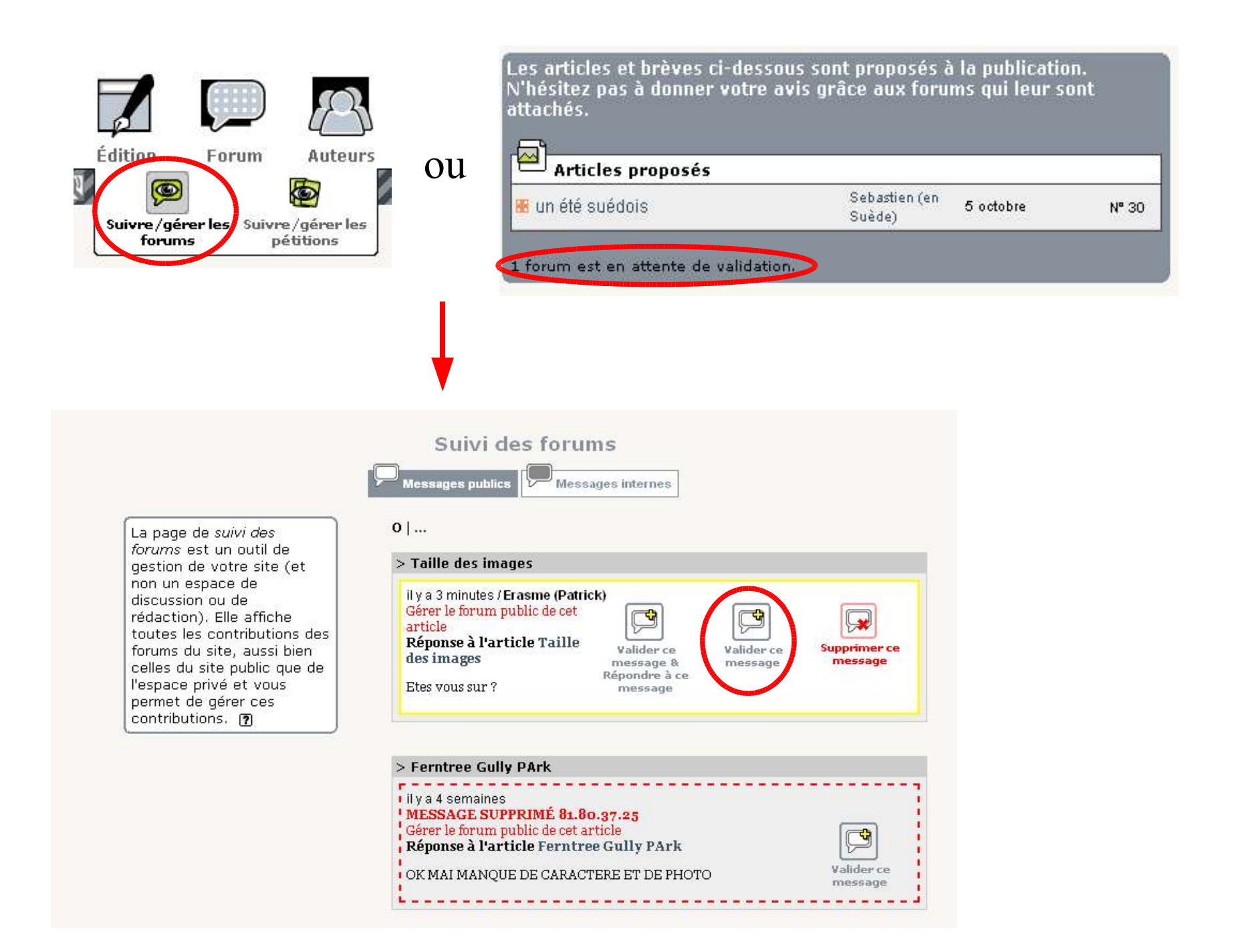

Autres moyens de communication

#### La mailing-liste : etudiantsvoyageurs@lists.erasme.org

-> Mail envoyé à tous les participants au projet en cas d'annonce.

#### Les outils de discussions internes à SPIP

-> Permets d'envoyer un message à une ou plusieurs participants par le biais de l'interface privée. Peu pratique.

Actuellement en ligne : M) Erasme (Patrick)

#### Le Web Pedaglogique de laclasse.com

-> Permets de communiquer en amont des publications importantes (ajout d'un point de programme par exemple, rdv de publication, ect) et d'échanger autour des pratiques pédagogiques.

# Le projet Echanges Epistolaires L Pistes pédagogiques Consignes techniques Consignes techniques Consignes techniques Weblog Formation à la Duchère le 3 novembre 05 Présentation Consignes techniques Présentation Consignes techniques Consignes techniques Consignes Consignes Construction techniques Construction techniques Construction techniques Construction techniques Construction techniges

etudiantsvoyageurs.laclasse.com

collaborer avec des élèves pendant l'année scolaire, ceci à l'occasion d déplacement à l'étranger lié à un stage universitaire.

Cet étudiant, et même ces étudiants, sont tous des élèves ingénie

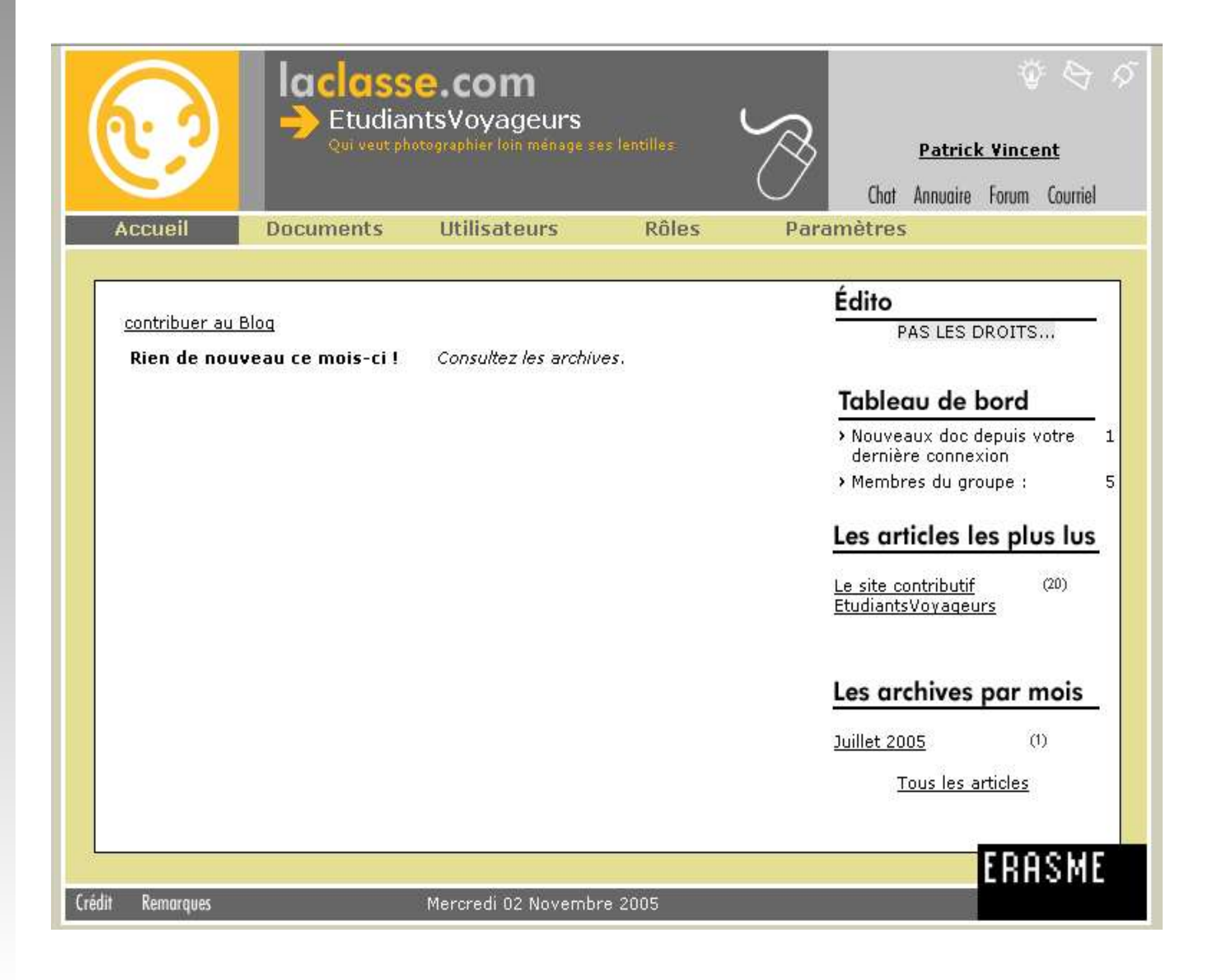

## **Autres outils**

#### **Partie 5**

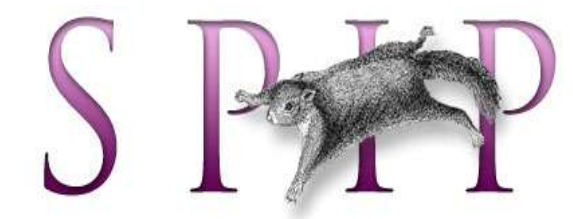

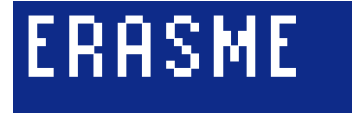

#### **Utiliser l'aide de SPIP**

#### Naviguer dans les rubriques d'aide générales : 2

| Installation de SPIP                                                                                                 |                                                                                                    |                                                                                                    |  |  |  |
|----------------------------------------------------------------------------------------------------|----------------------------------------------------------------------------------------------------|----------------------------------------------------------------------------------------------------|--|--|--|
| Les articles                                                                                                    | Insèrer des images dans le texte                                                                                                    |                                                                                                    |  |  |  |
| • Les rubriques                                                                                                    | SPIP vous offre la possibilité d'illustrer vos articles et vos brèves avec des images. Cela s'effectue en plusieurs<br>étapes : vous devez envoyer le fichier de votre image vers le site, puis insérer l'image à l'intérieur du texte.                                                                                                    |                                                                                                    |  |  |  |
| Les brèves                                                                                                    |                                                                                                    |                                                                                                    |  |  |  |
| Images et<br>locuments                                                                                               | Préparation : Formats d'images                                                                                                    |                                                                                                    |  |  |  |
| Insérer des images<br>Joindre des<br>documents<br>Installer des fichiers<br>par FTP                                  | <ul> <li>Lorsque vous creez vos images (avec votre logiciel habituel), vous devez les creer a l'</li> <li>GIF (extension .gif),</li> <li>JPEG (extension .jpg),</li> <li>PNG (extension .png).</li> <li>Veillez particulièrement à ce que le nom de vos fichiers ait une <i>terminaison</i> indiquation</li> </ul>                                                                                                    | un des formats suivants :<br>ant leur format : . <b>gif, .jpg</b> ;                                                                                                    |  |  |  |
| Les mots-clés                                                                                                    | .png. Si vous installez un fichier dont le nom ne contient pas cette extension, le s<br>l'image.                                                                                                    | système ne saura pas utilis                                                                                                    |  |  |  |
| Les sites<br>éférencés                                                                                               | Étane 1 · Installation des images sur le serveur                                                                                                    |                                                                                                    |  |  |  |
| La messagerie<br>nterne                                                                                              | Avant de pouvoir insérer vos reges à l'intérieur du texte, il faut bien entendu<br>installer ces images sur le serveur. Cela se fait dans SPIP par l'interface graphique                                                                                                    | 12                                                                                                    |  |  |  |
| Suivi des forums                                                                                                    | Lorsque vous « modifier » un article ou une brève la colonne de gauche vous                                                                                                    | ▼ AJOUTER UNE<br>IMAGE ⑦                                                                                                    |  |  |  |
| - C. C. C. C. C. C.                                                                                                  | propose une interface intitulée : « Ajouter une image ». Cela se présente sous la<br>forme d'un <i>champ</i> suivi d'un bouton nommé, suivant les navigateurs, « parcourir »,<br>GF et PNG.                                                                                                    |                                                                                                    |  |  |  |
| Configuration du<br>ite                                                                                              | forme d'un <i>champ</i> suivi d'un bouton nommé, suivant les navigateurs, « parcourir »,                                                                                                    | images aux formats JPEG,<br>GIF et PNG.                                                                                                    |  |  |  |
| Configuration du<br>te<br>Configuration de                                                                           | forme d'un <i>champ</i> suivi d'un bouton nommé, suivant les navigateurs, « parcourir »,<br>« Browse », « Sélectionner », « File », « Ficher »                                                                                                    | images aux formats JPEG,<br>GIF et PNG.<br>Télécharger depuis votre<br>ordinateur :                                                                                                    |  |  |  |
| Configuration du<br>te<br>Configuration de<br>interface<br>ersonnelle                                                | forme d'un <i>champ</i> suivi d'un bouton nommé, suivant les navigateurs, « parcourir »,<br>« Browse », « Sélectionner », « File », « Fichier »<br>Lorsque vous cliquez sur ce bouton, une interface s'ouvre, vous permettant de<br>visiter votre disque dur et d'indiquer quel fichier graphique vous voulez                                                                                                    | images aux formats JPEG,<br>GIF et PNG.<br>Télécharger depuis votre<br>ordinateur :<br>Browse                                                                                                    |  |  |  |
| Configuration du<br>ite<br>Configuration de<br>interface<br>ersonnelle<br>Usages avancés                             | forme d'un <i>champ</i> suivi d'un bouton nommé, suivant les navigateurs, « parcourir »,<br>« Browse », « Sélectionner », « File », « Fichier »<br>Lorsque vous cliquez sur ce bouton, une interface s'ouvre, vous permettant de<br>visiter votre disque dur et d'indiquer quel fichier graphique vous voulez<br>sélectionner.                                                                                                    | Images aux formats JPEG,<br>GIF et PNG.<br>Télécharger depuis votre<br>ordinateur :<br>Browse<br>Télécharger                                                                                                    |  |  |  |
| Configuration du<br>ite<br>Configuration de<br>interface<br>ersonnelle<br>Usages avancés<br>SPIP, un logiciel<br>bre | forme d'un champ suivi d'un bouton nommé, suivant les navigateurs, « parcourir »,<br>« Browse », « Sélectionner », « File », « Fichier »<br>Lorsque vous cliquez sur ce bouton, une interface s'ouvre, vous permettant de<br>visiter votre disque dur et d'indiquer quel fichier graphique vous voulez<br>sélectionner.<br>Cela fait, cliquez sur le bouton intitulé « Télécharger ».                                                                                                    | Images aux formats JPEG,<br>GIF et PNG.<br>Télécharger depuis votre<br>ordinateur :<br>Télécharger<br>En tant qu'administrateur,<br>vous pouvez installer (par<br>FTP) des fichiers dans le                                                                                                |  |  |  |
| Configuration du<br>Configuration de<br>'interface<br>personnelle<br>Usages avancés<br>SPIP, un logiciel<br>ibre     | forme d'un champ suivi d'un bouton nommé, suivant les navigateurs, « parcourir »,<br>« Browse », « Sélectionner », « File », « Fichier »<br>Lorsque vous cliquez sur ce bouton, une interface s'ouvre, vous permettant de<br>visiter votre disque dur et d'indiquer quel fichier graphique vous voulez<br>sélectionner.<br>Cela fait, cliquez sur le bouton intitulé « Télécharger ».<br>Si l'opération a réussi, votre image apparaît dans la colonne de gauche, complétée<br>de plusieurs indications | Images aux formats JPEG,<br>GIF et PNG.<br>Télécharger depuis votre<br>ordinateur :<br>Browse<br>Télécharger<br>En tant qu'administrateur,<br>vous pouvez installer (par<br>FTP) des fichiers dans le<br>dossier cerire/upload<br>pour ensuite les<br>sélectionner directement<br>icl. (2) |  |  |  |

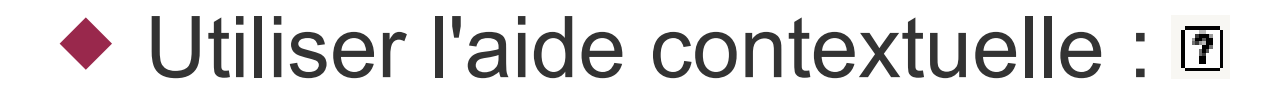

# Différents points d'entrée pour retrouver du contenu

- ◆ Par rubrique : Im puis naviguer dans l'arborescence.
- Par mot-clef : *puis cliquer sur un mot clef.* (administrateurs uniquement).
- Par auteur : 🔊 puis cliquer sur un auteur.
- (Par numéro d'index : exemple, article n° 18)
- Par moteur de recherche : Par moteur un mot.
- Par date / agenda : so puis naviguer dans l'agenda.
- Par statut des articles : Image: Par statut des articles : Image: Par statut des articles :

### Manipuler les images

#### Formats

- jpg
- gif
- png

#### Taille maximale

- De manière générale : publier des images basse résolution et garder une archivage local haute résolution.
- Dans les albums photo : 640 pixels de large.
- Photo de la biographie (Logo pour survol) : **70 pixels** de large et **80 pixels** de haut.

#### Outil de gestion et de retouche d'images simple : -> PICASA - http://picasa.google.fr/

# Création de rubriques

#### Partie 6

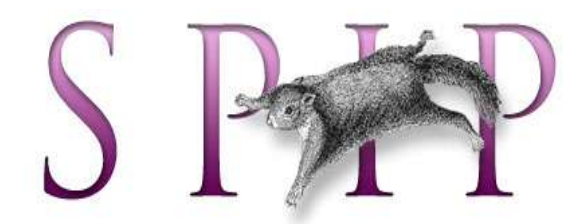

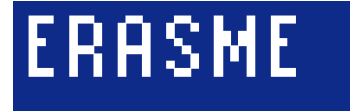

### Arborescence actuelle

|                          | 📕 Le lac Titicaca               |
|--------------------------|---------------------------------|
| Ø                        | Nouvel article                  |
| 💙 Contenu Editorial      | Arrivée                         |
| ~                        | Nouvel article                  |
| 🌱 Culture et société     | Premieres impressions           |
|                          | Arrivée à Melbourne             |
| 🌱 Echanges Epistolaires  |                                 |
| ~                        | 🌍 🔻 Image et portrait           |
| 🏹 Image et portrait      | Petit album photo               |
|                          | Images                          |
| 🜱 L'art en Europe        | 📒 Debut de printemps australie  |
|                          | 📕 Ferntree Gully PArk           |
|                          | Melbourne et ses environs       |
| Le projet                | 📒 Premieres photos du Bresil    |
| Weblog                   | 📕 Pré départ                    |
| 🔷 2. Pistes pédagogiques | 🧧 Nicaragua (test)              |
| 3 Consignes techniques   | 📕 l'instant, décisif            |
| Si consignes cocumques   | E Chronique du bord de mer      |
|                          | test couleur                    |
|                          | Lisbonne (test)                 |
|                          | 🕤 L'art en Europe               |
|                          |                                 |
|                          | U v Le projet                   |
|                          | E Formation à la Duchère le 3 i |
|                          | Présentation                    |
|                          | 🔷 Weblog                        |
|                          | 🗘 2. Pistes pédagogiques        |

▼ Culture et société

Voyage en Amérique du Sud : BOLIVIE
Voyage en Amérique du Sud : PEROU

Voyage en Amérique du Sud : PEROU
Un petit coin de soleil au coeur de la ville
Echanges Epistolaires
Le Salar d'Uyuni
Le lac Titicaca
Nouvel article
Arrivée
Nouvel article
Premieres impressions
Arrivée à Melbourne

| 2 | • Image et portrait           |
|---|-------------------------------|
|   | Petit album photo             |
|   | Images                        |
|   | Debut de printemps australien |
|   | Ferntree Gully PArk           |
|   | Melbourne et ses environs     |
|   | Premieres photos du Bresil    |
|   | Pré départ                    |
|   | Nicaragua (test)              |
|   | l'instant décisif             |
|   | Chronique du bord de mer      |
|   | test couleur                  |
|   | Lisbonne (test)               |

| F  | ormation à la Duchère le 3 novembre 05           |  |
|----|--------------------------------------------------|--|
| P  | résentation                                      |  |
| 0  | Weblog                                           |  |
| D  | 2. Pistes pédagogiques                           |  |
| ~  | Li i istos podugogidaos                          |  |
| An |                                                  |  |
| 0  | ▼ 3. Consignes techniques                        |  |
| 0  | ▼ 3. Consignes techniques<br>■ Taille des images |  |

### **Généralités**

 On peut déplacer une rubrique dans une autre avec tout ce qu'elle contient.

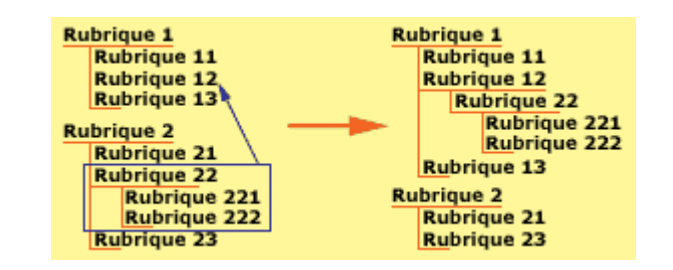

- Seuls le titre et l'emplacement de la rubrique sont utiles.
  - Une page de création ou de modification de la rubrique
    - Titre
    - Emplacement
    - -> Valider
  - Une page de publication : fiche récapitulative avec choix d'options
    - Joindre un logo
    - Suppression (si vide)

| Page                  | de cré                                | ation et de modification                                                                                                    |
|-----------------------|---------------------------------------|----------------------------------------------------------------------------------------------------|
| Créer une<br>rubrique | Créer une<br>us-rubrique Modifier cet | te                                                                                                    |
| Sadre d               | e vie                                 | Modifier la rubrique :   Environnement     A l'intérieure de la rubrique :     Cadre de vie     Descriptif rapide   Contenu de la rubrique en quelques mots.)   Ici se trouvent les contributions liées à l'environement |
|                       |                                       | Texte explicatif 🕐                                                                                                    |

# Fiche récapitulative avec choix d'options

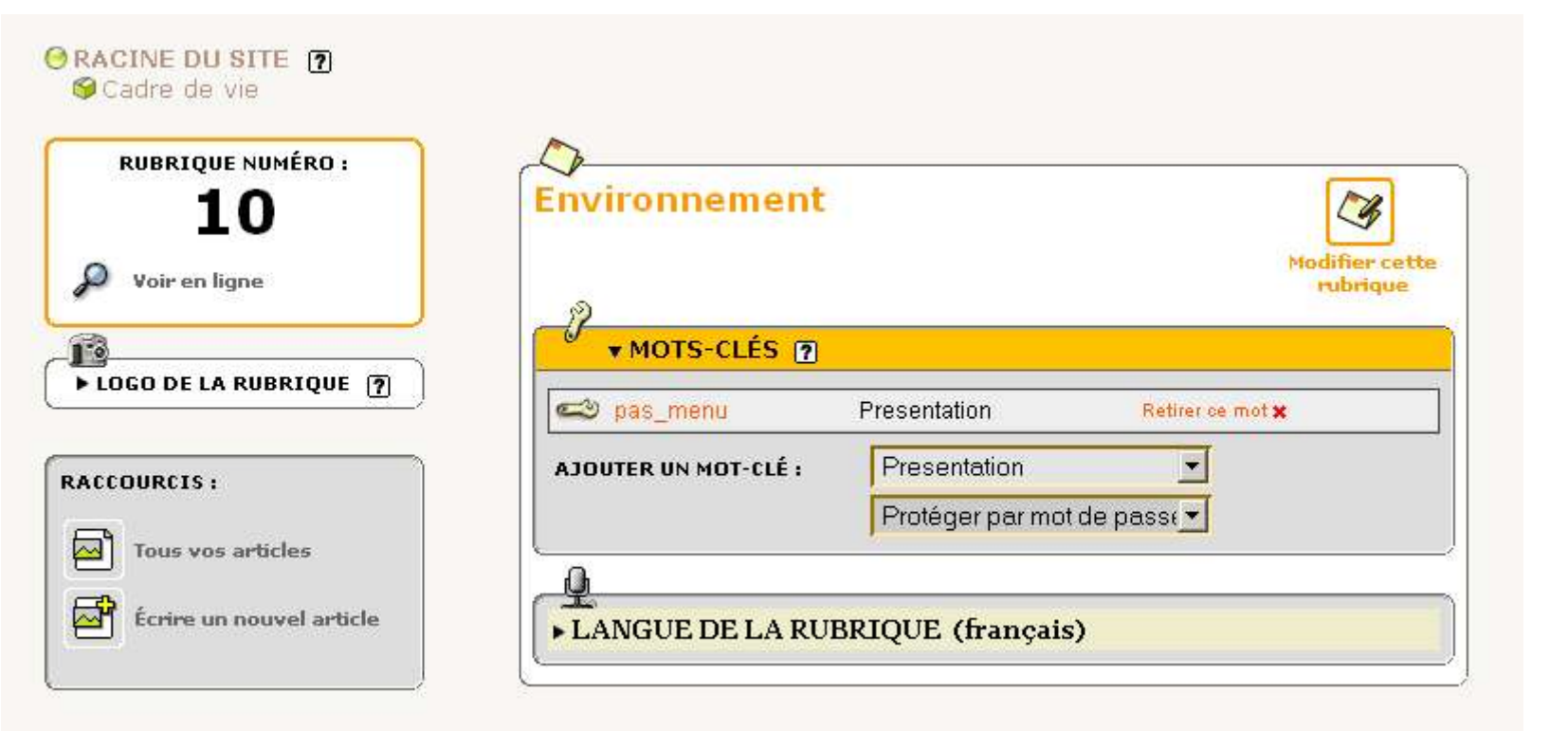

# Organisation du travail

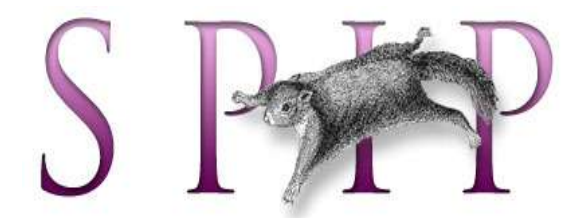

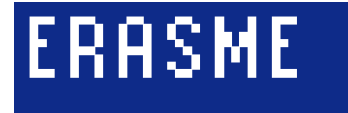

### Organisation du travail sur l'année

#### Scénarios de publication

- Etudiants
- Classes
- Photographe

#### Rythme, dates, discussions pédagogiques.

 Définition des points de programme. Création de la structure de site correspondante (rubriques).

### Ex de scénarios

- Scénario 1 : Publication d'un album photo par les étudiants. Question / Réponse avec les classes et le photographe via le forum.
- Scénario 2 : Proposition de travail photo par le photographe dans le blog ou dans le backoffice du site. Publication des étudiants / classes.
- Scénario 3 : Questions sur un point de programme des classes. Publication d'articles et échange épistolaire Classes / Etudiants.